# Lathund betalning DAS medlemsavgift med kontokort via PayPal, samt DAS medlemsregistrering

Läs gärna instruktionerna nedan för hur du anmäler dig som DAS medlem, betalar och registrerar dina uppgifter hos DAS.

1. Du tittar på följande webbsida med instruktioner, som du bör läsa igenom:

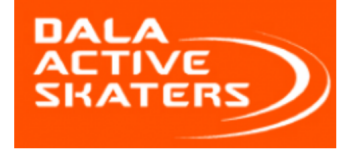

Medlemssidorna ....bara för dig som medlem i DAS Min Profil Medlemssidor ~

## Bli Medlem nu!

Ett år medlemskap i Dala Active Skaters (DAS) gäller för ALLA tre grenar i Dala Active Skaters: inlines, sjöisåkning/långfärdskridsko samt ban/hastighetsåkning på skridskor! Du kan som medlem delta i alla aktiviteter i samtliga grenar!

OBS: denna sida är **enbart för den som vill bli en ny medlem**! Är du redan medlem och vill du istället <u>förlänga</u> eller <u>uppgradera</u> ditt befintliga medlemskap, gå till <u>Medlemssida</u> "Hur gör jag/Bra att veta".

DAS har tre olika medlemsnivåer: Barn/ungdom (under 18 år), Vuxen (18 år och äldre) och Familj (dvs 1 eller 2 vuxna plus evt barn/ungdom). Vid behov kan alla nivåer även väljas med en tävlingslicens\* (225kr extra per licens). Tävlingslicensen kan man även beställa senare. Mer info om förmånen som medlem i DAS hittar du här.

Processen att bli medlem består av tre enkla steg:

- 1. Välj önskad Medlemsnivå och Betala (denna sida)
- 2. Skapa dina inloggningsuppgifter (e-postadress, användarnamn och lösen)
- 3. **Uppdatera "Min profil"**, dvs komplettera dina uppgifter med telefon, adress, osv . Vg glöm inte detta sista steg, så vi kan nå dig vid behov!!

Du kan betala med kontokort (via PayPal), eller direkt med ett PayPal-konto\*\*. Ifall du känner dig osäker, <u>kolla vår lathund</u>. Den visar processen steg för steg. Vid betalningen anger du din e-postadress som vi kommer att använda som din preliminära *medlemsidentitet* och för att skicka dina inloggningsuppfterna till.

OBS: Efter att betalningen har gått igenom, kommer du inom någon minut att få två meddelanden:

- e-post från PayPal angående betalningen
- e-post från "WordPress", för att skapa dina DAS inloggningsuppgifter.

#### 2. Sedan skrollar du längre ner och ser följande val av Medlemskapsnivå:

**Slutför nu steg 1:** Klicka på "KÖP NU"-knappen för den medlemsnivå du önskar dig för ett år – EXKLUSIVE eller INKLUSIVE tävlingslicens\* – och betala:

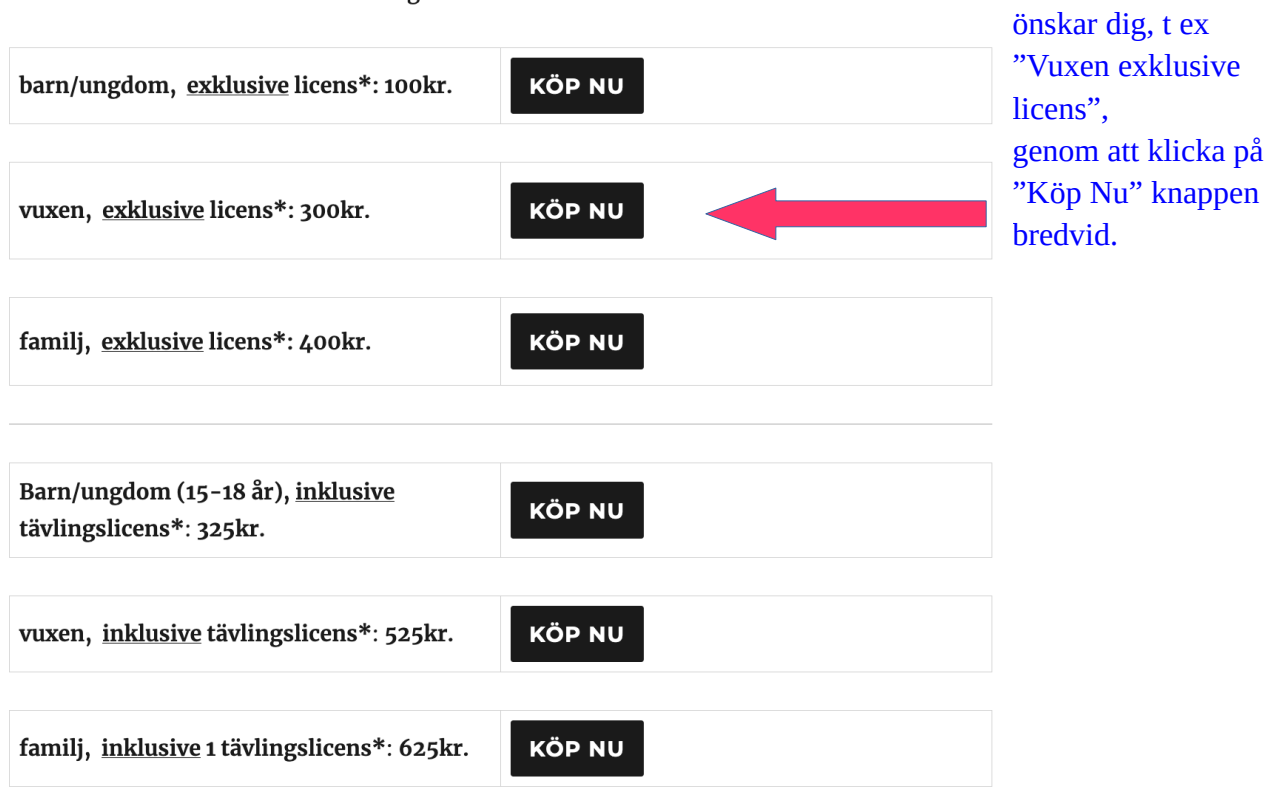

3. Välj den nivå du

\*En licens krävs om du deltar i tävlingar. För 14-åringar eller yngre är licensen avgiftsfri. Fyller du 15 år eller mer i kalenderåret licensen gäller för, kostar den 225kr per kalenderår. Licensen innehåller även en försäkring för träningar och tävlingar. \*\* För mer info om PayPal: skapa ett internationellt erkänt och säkert PayPal konto

Vid problem, kontakta Webmaster

4. Efter valet av Medlemskapsnivå kommer du till **PayPals betalningssida**:

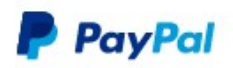

9 300,00 SEK

## Betala med PayPal

Med ett PayPal-konto kan kvalificerade köp omfattas av vår policy för köparskydd. Du har också rätt att delta i programmet Ersättning för returkostnader. Se villkor

| Losenord                                           |                                 |           |
|----------------------------------------------------|---------------------------------|-----------|
| Losenord                                           |                                 |           |
| ar du glömt ditt lös                               | enord?                          |           |
|                                                    |                                 |           |
| Fortsätt att vara                                  | inloggad så att du kan handla s | nabbare ? |
|                                                    |                                 |           |
|                                                    | Logga in                        |           |
|                                                    |                                 |           |
|                                                    | eller                           |           |
|                                                    |                                 |           |
|                                                    | Betala med betal- eller kr      | editkort  |
|                                                    |                                 |           |
|                                                    |                                 |           |
|                                                    | Active Skatere                  |           |
| vbryt och gå tillbaka till Dal                     | A HOUVE GRALEFS                 |           |
| vbryt och gå tillbaka till Dal<br>venska   English | I AULYO GALEIS                  |           |

5. Om du inte har ett PayPalkonto, eller inte vill använda det, hoppa över första delen ovan och klicka på **"Betala med betal- eller kreditkort"** 

(OBS: du behöver varken ha, eller skaffa ett PayPalkonto för att kunna betala!)

6. När du har klickat på "Betala med betal- eller kreditkort" , hamnar du på en ny sida hos PayPal, där du skall **fylla i dina betalningsuppgifter och e-postadress**, se nästa bild:

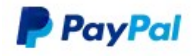

#### Betala med kort

Vi lämnar inte ut dina betalningsuppgifter till handlaren.

| Kortnummer                |                                 |  |
|---------------------------|---------------------------------|--|
| Går ut                    | Säkerhetskod                    |  |
| Förnamn                   | Efternamn                       |  |
| ktureringsadress          |                                 |  |
| Gatuadress                |                                 |  |
| Adressrad 2               |                                 |  |
| Postnummer                |                                 |  |
| Ort                       |                                 |  |
| ontaktuppgifter           |                                 |  |
| Telefontyp<br>Mobil       | Telefonnummer<br>+46            |  |
| skickar en säkerhetskod f | ör att bekräfta det här numret. |  |

#### Få alla fördelarna med PayPal

Det är valfritt att skapa ett PayPal-konto, men om du skapar ett konto får du PayPals köparskydd för alla köp som uppfyller villkoren. Dessutom kommer du att kunna betala snabbare varje gång du handlar.

#### Vill du skapa ett PayPal-konto? (Det tar bara någon minut.)

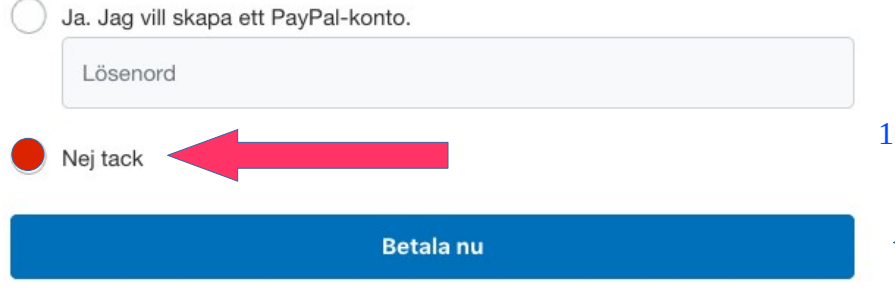

#### 7. Betalningsuppgifter.

Denna del måste fyllas i för betalningens skull, och kan tyvärr INTE användas i vårt Medlemssystem. Du skall därför senare komplettera dina uppgifter i "Min Profil" (i steg 3).

### Denna e-postadress används i DAS Medlemssystem. Välj en e-postadress du vill använda för inloggningen hos DAS och kommunikationen från DAS!

Du får även en bekräftelse av betalningen från PayPal till denna e-postadress, när den har gått igenom.

9. Detta kan du hoppa över om du inte vill skapa ett PayPalkonto

10. Klicka sedan på "Betala nu"

11. Nu får du ett "WordPress" mejl, med en **registreringslänk du skall klicka på,** se exemplet nedan:

#### Från: daswebmaster@activeskaters.se

Ämne: Nästan klart att registrera dig som medlem i DAS....

Hej Kalle Anka

Välkommen och tack för att du vill bli medlem i Dala Active Skaters! Efter registreringsprocessen kommer du så småningom att få mer info om din nya klubb Dala Active Skaters (DAS) och hur du kan börja delta i DAS aktiviteterna.

Nu börjar Steg 2 av registreringsprocessen: VG och skapa dina inloggningsuppgifter till ditt medlemskonto genom att klicka på länken nedan. Efter att du har skapat dina inloggningsuppgifter, får du ett nytt e-postmeddelande med dina inloggningsuppgifter, samt instruktioner för det sista Steg 3!

Klicka på länken nedan för att skapa dina inloggningsuppgifter: <u>https://www.activeskaters.se/members/registration/?</u> <u>member\_id=454&code=399fe23d902a49a574b9276ccdc4816e</u>

12. Efter att ha klickat på länken, kommer du till en webbsida för att registrera **inloggningsuppgifterna**.

#### 13. Fyll i dina uppgifter, byt evt din mejladress (om du vill) och klicka på **REGISTRERA** (se nedan)

#### Slutför nu Steg 2:

Fyll i fälten nedan enligt anvisningar ovan

|                   | √Tillgängligt        |
|-------------------|----------------------|
| Användarnamn      | Kalle_Anka           |
| E-postadress      | kalle.anka@gmail.com |
| Lösenord          |                      |
| Repetera lösenord |                      |
| Förnamn           | Kalle                |
| Efternamn         | Anka                 |
| Medlemskapsnivå   |                      |

14. Sedan får du ett nytt WordPress mejl med <u>dina inloggningsuppgifter</u>, se exemplet nedan:

Från: <u>daswebmaster@activeskaters.se</u>

Ämne: Dina DAS inloggningsuppgifter + instruktioner för Steg 3

Hej Kalle Anka!

Du är nästan framme! Två saker kvar att göra: 1. Här kommer dina DAS inloggningsuppgifter, som du bör spara\* och behöver under punkt 2:

Användarnamn: Kalle\_Anka , eller din e-postadress = samma som vi har skickat detta e-post till. Lösen: Bla\_bla\_bla\_1

2. Du behöver nu komplettera din profil med dina övriga uppgifter (adress, telefonnummer, personnummer, osv). Kom ihåg att uppdatera dina uppgifter om nåt skulle ändras, så vi kan kontakta dig vid behov!

Klicka därför på länken nedan för att komplettera "Min Profil": https://www.activeskaters.se/members/membership-login/membership-profile/ Du ombeds sedan först att logga in med uppgifterna ovan.

Tack för att du hjälper oss med medlemsadministrationen! Välkommen!

\*) Du kan alltid få ett nytt lösen genom att återställa ditt lösen här: <u>https://www.activeskaters.se/members/membership-login/password-reset/</u>

15. Du ombeds först att logga in med ditt ID och lösen efter att du har klickat på länken i mejlet ovan:

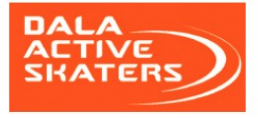

Medlemssidorna ....bara för dig som medlem i DAS Min Profil Medlemssidor 🗸

### **Medlems Login**

| Användarnamn eller e-post | i .                            |  |
|---------------------------|--------------------------------|--|
| Kalle_Anka                |                                |  |
| Lösenord                  |                                |  |
|                           |                                |  |
| 🗆 Kom ihåg mig            |                                |  |
| Jag är inte en robot      | reCAPTCHA<br>Sekretes - Viller |  |
|                           |                                |  |
|                           |                                |  |
|                           |                                |  |

16. Klicka på "Logga in"

17. Nu kommer du in på webbsida "Min Profil" : LÄS INSTRUKTIONERNA högst upp på denna sida! (det finns olika instruktioner beroende på medlemsnivån)

| SKATERS        | Min Profil | Medlemssidor 🗸 |
|----------------|------------|----------------|
| Medlemssidorna |            |                |
|                |            |                |

## Min profil

Vg och håll dina personliga uppgifter uppdaterade, och följ instruktionerna nedan.

| Användarnamn      | Kalle Anka                                     |                         |
|-------------------|------------------------------------------------|-------------------------|
| E-postadress      | kalle.anka@gmail.com                           |                         |
| Lösenord          |                                                |                         |
| Repetera lösenord | Lämna tomt för att behålla det aktuella lösenc |                         |
| Förnamn           | Kalle                                          |                         |
| Efternamn         | Anka                                           |                         |
| Telefonnummer     |                                                |                         |
| Gata              |                                                |                         |
| Stad              |                                                |                         |
| Landskap          |                                                | 10 Nër du ber fullt i   |
| Postnummer        |                                                | alla fält enligt        |
| Land              | (Vänligen välj)                                | instruktionerna, klicka |
| Företagsnamn      |                                                | pu cribitilitit .       |
| Medlemskapsnivå   | _                                              |                         |
|                   | UPPDATERA                                      |                         |

**19. Nu är allt klart TACK!!**